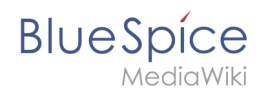

## Inhaltsverzeichnis

| 1. | Datei:Setup:Tomcat Install 06.png                                     | . 2 |
|----|-----------------------------------------------------------------------|-----|
| 2. | Benutzer:Margit.link-rodrigue                                         | . 3 |
| 3. | Setup:Installationsanleitung/Systemvorbereitung/Windows/Apache Tomcat | . 3 |

Blue Spíce MediaWiki

## Datei:Setup:Tomcat Install 06.png

- Datei
- Dateiversionen
- Dateiverwendung
- Metadaten

| 減 Apache Tomcat Setup                                                                                                    | _           |             | $\times$ |
|----------------------------------------------------------------------------------------------------|-------------|-------------|----------|
| <b>Choose Install Location</b><br>Choose the folder in which to install Apache Tomcat.                                                             |             | X           |          |
| Setup will install Apache Tomcat in the following folder. To install in<br>Browse and select another folder. Click Install to start the installati | a different | folder, did | k        |
| Destination Folder<br>C:\Program Files\Apache Software Foundation\Tomcat 9.0                                                                       | Bi          | owse        |          |
| Space required: 13.2 MB<br>Space available: 47.0 GB                                                                                                |             |             |          |
| Nullsoft Install System v3.04                                                                                                    | Install     | Can         | icel     |

Es ist keine höhere Auflösung vorhanden.

Setup:Tomcat\_Install\_06.png (499 × 388 Pixel, Dateigröße: 13 KB, MIME-Typ: image/png)

#### Dateiversionen

Klicke auf einen Zeitpunkt, um diese Version zu laden.

|         | Version vom        | Vorschaubild                                                                                                    | Maße         | Benutzer                              | Kommentar         |
|---------|--------------------|----------------------------------------------------------------------------------------------------|--------------|---------------------------------------|-------------------|
| aktuell | 09:42, 9. Mai 2022 | Anone interest from a low of the second second | 499 × 388 (: | <b>1ያነKB</b> )it Link-Rodrigue (Disku | ssion   Beiträge) |

Du kannst diese Datei nicht überschreiben.

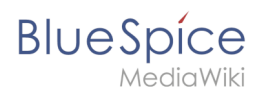

#### Dateiverwendung

Die folgende Seite verwendet diese Datei:

Setup:Installationsanleitung/Systemvorbereitung/Windows/Apache Tomcat

#### Metadaten

Diese Datei enthält weitere Informationen, die in der Regel von der Digitalkamera oder dem verwendeten Scanner stammen. Durch nachträgliche Bearbeitung der Originaldatei können einige Details verändert worden sein.

Horizontale Auflösung 37,79 dpcVertikale Auflösung37,79 dpcSoftware• Greenshot

## Margit Link-Rodrigue

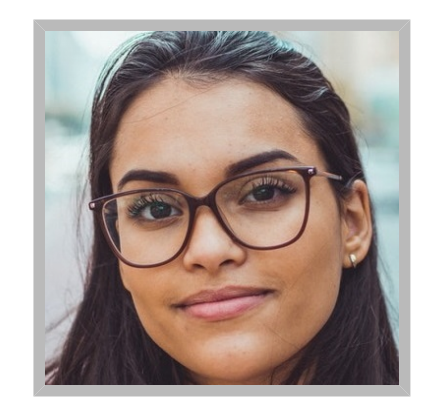

NameMargit Link-RodrigueAbteilungITTelefon123456

### **L**Margit Link-Rodrigue

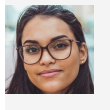

Name Abteilung Telefon Margit Link-Rodrigue IT 123456

## Installation von Apache Tomcat

#### Inhaltsverzeichnis

| 1 | Download                        | 5    |
|---|---------------------------------|------|
| 2 | Installation von Apache Tomcat  | 6    |
| 3 | Konfiguration von Apache Tomcat | 9    |
| 4 | Überprüfen der Installation     | . 12 |
| 5 | Installation der Webapps        | . 12 |
| 6 | Nächster Schritt                | . 12 |

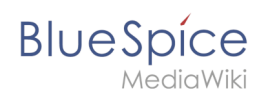

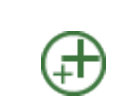

Apache Tomcat ist Voraussetzung für den Betrieb des PDF-Exports. Die hier aufgeführten Schritte sind deshalb optional und nur erforderlich, wenn Sie diesen Dienst in Ihrer BlueSpice-Installation verwenden möchten.

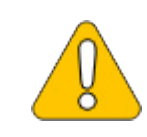

Für den Betrieb von Apache Tomcat ist OpenJDK Voraussetzung. Sollten Sie dies noch nicht installiert haben so folgen Sie dem eben genannten Link.

#### Download

Öffnen Sie in Ihrem Browser die offizielle Download-Seite (1) und wechseln auf die Download-Seite der Version 9 Version (2).

| Apache Tomcat® - Welco                                                                                                    | ×<br>pacheogy                                                                                                    |
|----------------------------------------------------------------------------------------------------|----------------------------------------------------------------------------------------------------|
|                                                                                                    | Apache Tomcat®                                                                                                    |
| Search GO                                                                                                    | Apache Tomcat                                                                                                    |
| Apache Tomcat<br>Home<br>Taglibs<br>Maven Plugin<br>Domoload<br>Which warsing<br>Tomcat 9<br>Tomcat 9<br>Tomcat 7<br>Tomcat 7<br>Tom | The Apache Tomcaf <sup>®</sup> software is an open source implementation of the Java Serviet, JavaServer Pages, Java Expression Language and Java WeiScotet technologies. The Java Serviet, JavaServer Pages, Java Expression Language and Java WeiScotet section of the Service Page, Java Expression Language and Java WeiScotet section of the Service Page, Java Expression Language and Java WeiScotet section are developed under the Java Serviet, JavaServiet Page, Java Expression Language and Java WeiScotet section are developed in the Set-Java Expression Language and Java WeiScotet section are developed in the Set-Java Expression Language and Java WeiScotet section are developed in the Set-Java Expression Language and Java WeiScotet section are developed in the Set-Java Expression Language and Java WeiScotet section are developed in the Set-Java Expression Language and Java WeiScotet section are developed in the Set-Java Expression Language and Java WeiScotet section are developed in the Set-Java Expression Language and Java WeiScotet section are developed in the Set-Java Expression Language and Java WeiScotet section are developed in the Set-Java Expression Language and Java WeiScotet section are developed in the Set-Java Expression Language and Java WeiScotet section are developed in the Set-Java Expression Language and Lava WeiScotet section are developed in the Set-Java Expression Language and Lava WeiScotet section are developed in the Set-Java Expression Language and Lava Media Weise Area (Media Weise Area (Med |
| Documentation<br>Tomcat 9.0<br>Tomcat 8.5<br>Tomcat 7.0<br>Tomcat Connectors<br>Tomcat Native<br>Wiki<br>Migration Guide<br>Presentations                                                                                                    | The Apathet Torocat Project is proud to amounce the release of version 7.0.93 of Apache Tomcat. This release contains a number of bug fixes and<br>improvements compared to version 7.0.92.<br>• Update the packaged version of the Toncat Native Library to 12.21 to pick up the latest Windows binaries built with APR 1.6.5 and OpenSSL<br>1.1 at and to pick up the memory leak foxes when using NIONO2 with OpenSSL.<br>Full details of these changes, and all the other changes, are available in the <u>Tuncat 7 changelog</u> .<br><u>Download</u>                                                                                                    |
| Problems?                                                                                                    | Tomcat 9.0.16 Released 2019-02-08                                                                                                    |
| Security Reports<br>Find help<br>FAQ<br>Mailing Lists<br>Bug Database                                                                                                    | The Apache Tomcat Project is proud to announce the release of version 9.0.16 of Apache Tomcat. The notable changes compared to 9.0.14 include:<br>• Update the packaged version of the Tomcat Nather Library to 12.21 to pick up the memory leak flows when using NIONIO2 with OpenSSL<br>• Beromer enders (LIMX Frender Eintere and west enderscher oderscher Sant dersche them back into the control sche Sant dersche them back in the control sche Sant dersche Sant dersche them back in the control sche Sant dersche them back in the control sche Sant dersche Sant dersche them back in the control sche Sant dersche them back in the control sche Sant dersche Sant dersche Sant       |

Downloaden Sie den "32-bit/64-bit Windows Service Installer"

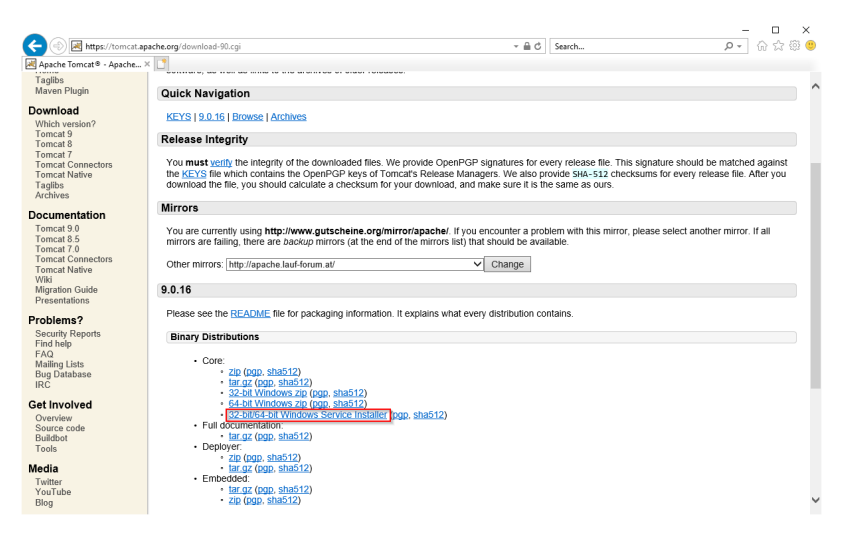

Beachten Sie bitte, dass der Download auf Ihrem Windows Server mit Internet Explorer nur dann funktioniert, wenn Sie die Erweiterten

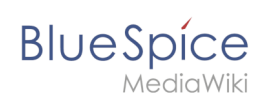

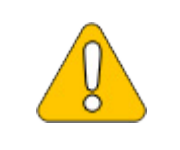

Sicherheitseinstellungen für Internet Explorer im Servermanager entsprechend konfiguriert haben. Beachten Sie hierzu die technische Dokumentation von Microsoft.

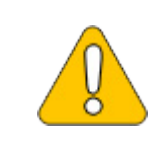

Im Folgenden wird die Version 9.0.16 von Apache Tomcat verwendet und dient nur beispielhaft für die jeweils aktuellste Version, die Sie zum Zeitpunkt Ihrer Installation herunterladen können.

### Installation von Apache Tomcat

Öffnen Sie die soeben heruntergeladene Datei "apache-tomcat-9.0.16.exe".

Starten Sie die Installation durch Klick auf "Next >":

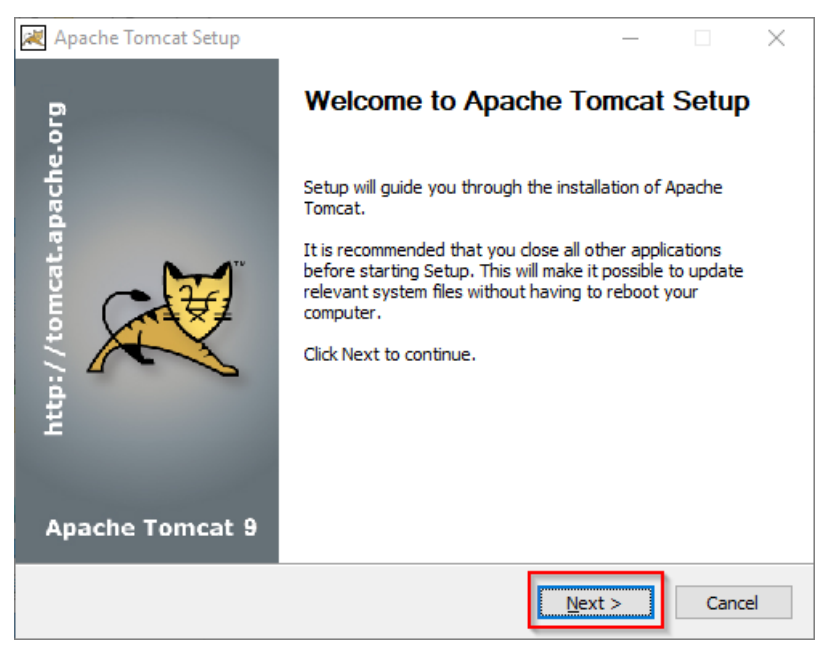

Stimmen Sie dem Lizenzvertrag durch Klick auf "I Agree" zu:

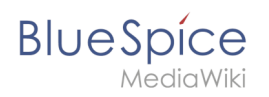

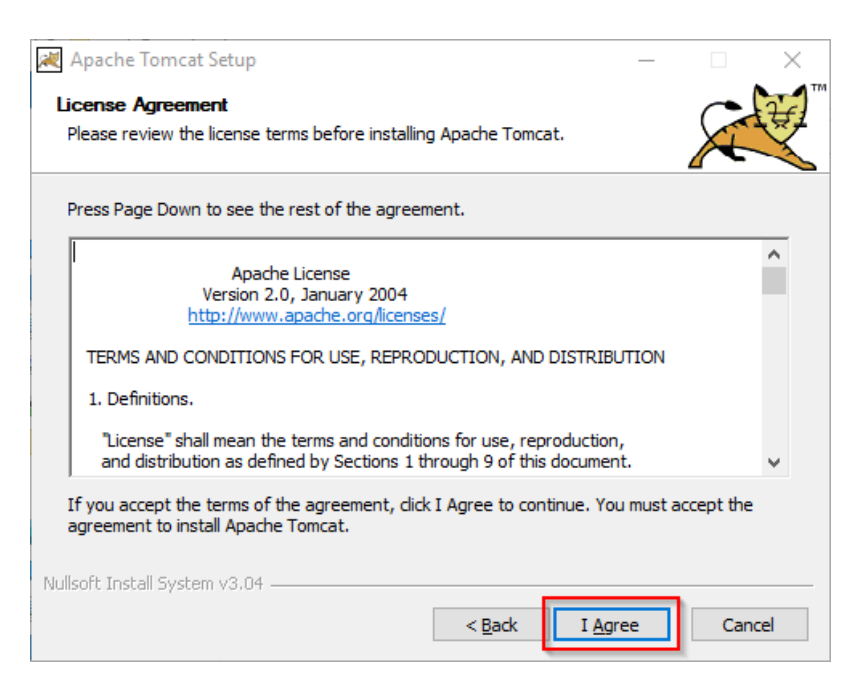

Den nächsten Schritt bestätigen Sie durch Klick auf "Next >":

| 減 Apache Tomcat Setup                                          |                                     | _                                                          |                                   | $\times$ |
|----------------------------------------------------------------|-------------------------------------|------------------------------------------------------------|-----------------------------------|----------|
| Choose Components<br>Choose which features of Apa              | ache Tomcat you want to install.    |                                                            | X                                 |          |
| Check the components you w<br>install. Click Next to continue. | ant to install and uncheck the comp | onents you do                                              | n't want t                        | 0        |
| Select the type of install:                                    | Normal 🗸 🗸                          |                                                            |                                   |          |
| Or, select the optional<br>components you wish to<br>install:  |                                     | Description<br>Position you<br>over a comp<br>see its desc | ir mouse<br>bonent to<br>ription, |          |
| Space required: 13.2 MB                                        |                                     |                                                            |                                   |          |
| Nullsoft Install System v3.04                                  |                                     |                                                            |                                   |          |
|                                                                | < <u>B</u> ack                      | <u>N</u> ext >                                             | Car                               | ncel     |

Auch den nächsten Schritt bestätigen Sie durch Klick auf "Next >":

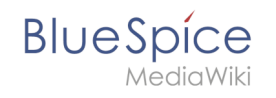

| 減 Apache Tomcat Setup: Cor                   | nfiguration Op | tions       | _      | . | ×      |
|----------------------------------------------|----------------|-------------|--------|---|--------|
| Configuration<br>Tomcat basic configuration. |                |             |        |   |        |
| Server Shutdown Port                         |                | 8005        |        |   |        |
| HTTP/1.1 Connector Port                      |                | 8080        |        |   |        |
| Windows Service Name                         |                | Tomcat9     |        |   |        |
| Create shortcuts for all users               |                |             |        |   |        |
| Tomcat Administrator Login<br>(ontional)     | User Name      |             |        |   |        |
| (op donial)                                  | Password       |             |        |   |        |
|                                              | Roles          | manager-gui |        |   |        |
| Nullsoft Install System v3.04                |                |             |        | _ |        |
|                                              |                | < Back      | Next > |   | Cancel |

Wählen (1) Sie das Home-Verzeichnis Ihrer OpenJDK-Installation (2) aus und klicken auf "Next >" (3):

| 減 Apache Tomcat Setup: Java Virtual Machine path selection               | _      |     | ×    |
|--------------------------------------------------------------------------|--------|-----|------|
| Java Virtual Machine<br>Java Virtual Machine path selection.             |        |     |      |
| Please select the path of a Java SE 8.0 or later JRE installed on your s | ystem. |     |      |
| 2                                                                        |        | (   | 0    |
| C:\bluespice\bin\jdk-11.0.2                                              |        |     |      |
|                                                                          |        |     |      |
| Nullsoft Install System v3.04                                            | dt >   | Can | icel |

Starten Sie jetzt die Installation von Tomcat:

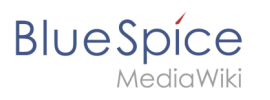

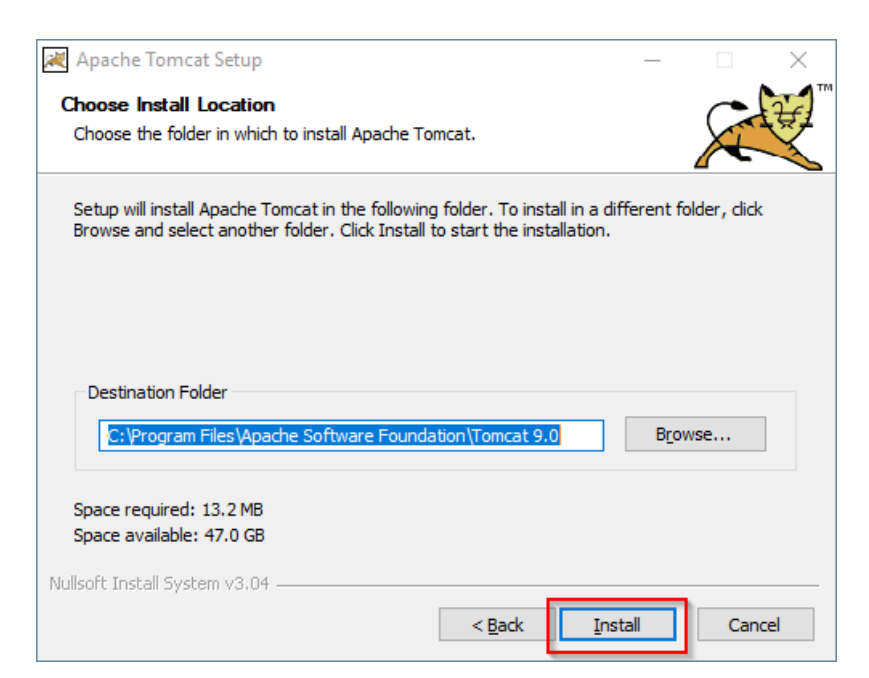

Am Ende der Installation wählen Sie beide vorselektierten Haken ab (1) und beenden das Setup (2)

| 減 Apache Tomcat Setup       | - 🗆 ×                                                                                                    |  |  |  |  |  |
|-----------------------------|----------------------------------------------------------------------------------------------------|--|--|--|--|--|
| 6                           | Completing Apache Tomcat Setup                                                                            |  |  |  |  |  |
| //tomcat.apache.            | Apache Tomcat has been installed on your computer.  Finish to close Setup.  Kun Apache Tomcat Show Readme |  |  |  |  |  |
| یں<br>پر<br>Apache Tomcat 9 | 2                                                                                                    |  |  |  |  |  |
|                             | < Back Finish Cancel                                                                                      |  |  |  |  |  |

#### Konfiguration von Apache Tomcat

Wechseln Sie in das Installationsverzeichnis von Tomcat. Standardmäßig finden Sie dies unter C: \Program Files\Apache Software Foundation\Tomcat 9.0\conf.

Öffnen Sie hier die Datei context.xml in einem Texteditor und ersetzen Sie die einmal vorkommende Zeile

| <context></context> |  |  |
|---------------------|--|--|
| durch               |  |  |
|                     |  |  |

<Context mapperContextRootRedirectEnabled="true">

| 📔 *C     | \Program Files\Apache Software Foundation\Tomcat 9.0\conf\context.xml - Notepad++ [Administrator] | -  | ×    |
|----------|---------------------------------------------------------------------------------------------------|----|------|
| File E   | dit Search View Encoding Language Settings Tools Macro Run Plugins Window ?                       |    | >    |
| 6        | / 🗄 🗞 🗞 🕼 🕼 🗩 ⊂ 🛤 🛬 🔍 🤍 🕼 🖓 🗁 1 🗮 🖉 🖾 🖉 📾 🖉 🚥 🕅 📾 🖉                                               |    |      |
| 😑 conti  | ext.uml 🔀                                                                                         |    |      |
| 1        | <pre></pre>                                                                                       |    | <br> |
| 2        |                                                                                                   |    |      |
| 3        | Licensed to the Apache Software Foundation (ASF) under one or more                                |    |      |
| 4        | contributor license agreements. See the NOTICE file distributed with                              |    |      |
| 5        | this work for additional information regarding copyright ownership.                               |    |      |
| 6        | The ASF licenses this file to You under the Apache License, Version 2.0                           |    |      |
| 7        | (the "License"); you may not use this file except in compliance with                              |    |      |
| 8        | the License. You may obtain a copy of the License at                                              |    |      |
| 9        |                                                                                                   |    |      |
| 10       | http://www.apache.org/licenses/LICENSE-2.0                                                        |    |      |
| 11       |                                                                                                   |    |      |
| 12       | Unless required by applicable law or agreed to in writing, software                               |    |      |
| 13       | distributed under the License is distributed on an "AS IS" BASIS,                                 |    |      |
| 14       | WITHOUT WARRANTIES OR CONDITIONS OF ANY KIND, either express or implied.                          |    |      |
| 15       | See the License for the specific language governing permissions and                               |    |      |
| 16       | limitations under the License.                                                                    |    |      |
| 17       | >                                                                                                 |    |      |
| 18       | C The contents of this file will be loaded for each web application>                              |    |      |
| 19       | <pre>Context mapperContextRootRedirectEnabled="true";</pre>                                       |    |      |
| 21       | Default set of monitored resources. If one of these changes, the                                  |    |      |
| 22       | web application will be reloaded                                                                  |    |      |
| 23       | <watchedresource>WEB-INF/web.xml</watchedresource>                                                |    |      |
| 24       | <watchedresource>WEB-INF/tomcat-web.xml</watchedresource>                                         |    |      |
| 25       | <watchedresource>\${catalina.base}/conf/web.xml</watchedresource>                                 |    |      |
| 26       |                                                                                                   |    |      |
| 27       | Uncomment this to disable session persistence across Tomcat restarts                              |    |      |
| 28       |                                                                                                   |    |      |
| 29       | <manager pathname=""></manager>                                                                   |    |      |
| 30       | >                                                                                                 |    |      |
| 31       | L                                                                                                 |    |      |
| 32       |                                                                                                   |    |      |
|          |                                                                                                   |    |      |
| eXtensit | nle Markun Language file Jength : 1 471 Jines : 32 In : 19 Col : 50 Sel : 010 Windows (CR LE) UTF | -8 | INS  |

Speichern und schließen Sie die Datei.

Öffnen Sie im selben Verzeichnis die Datei server.xml in einem Texteditor und stellen sicher, dass der komplette Block

```
<Connector port="8080" protocol="HTTP/1.1" ... />
```

wie folgt lautet:

BlueSpice

adiaWiki

```
<Connector port="8080" protocol="HTTP/1.1"
connectionTimeout="20000"
URIEncoding="UTF-8"
redirectPort="8443"
address="127.0.0.1" />
```

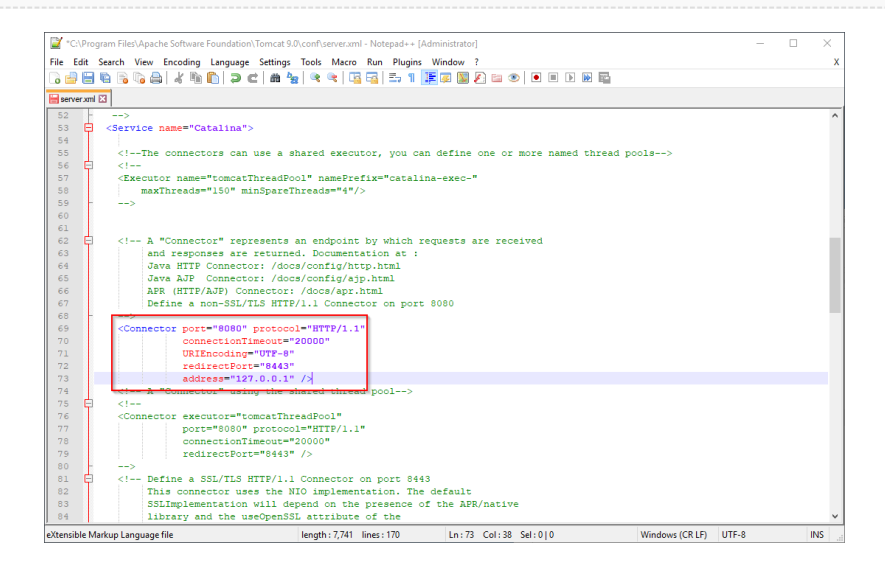

Speichern und schließen Sie die Datei.

Suchen Sie im Startmenü den Eintrag "Configure Tomcat" und öffnen diesen:

#### Datei:Setup:Tomcat Install 06.png

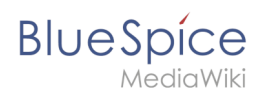

| =          | Recently added               | Windows Server |                       |                           |
|------------|------------------------------|----------------|-----------------------|---------------------------|
|            | Configure Tomcat             |                |                       |                           |
|            | Monitor Tomcat               |                | Σ                     | 2                         |
|            | HeidiSQL                     | Server Manager | Windows<br>PowerShell | Windows<br>PowerShell ISE |
|            | Expand $\sim$                |                |                       |                           |
|            | #                            |                |                       |                           |
|            | 7-Zip<br>New                 | Administrativ  | Task Manager          | Control Panel             |
|            | А                            |                | _                     |                           |
|            | Apache Tomcat 9.0 Tomcat9    |                | 40                    |                           |
|            | Configure Tomcat<br>New      | Desktop        | Event Viewer          | File Explorer             |
|            | Monitor Tomcat<br>New        |                |                       |                           |
| 8          | Tomcat 9.0 Program Directory |                |                       |                           |
| <b>L</b> J | Tomcat Documentation         |                |                       |                           |
|            | Tomcat Home Page             |                |                       |                           |
|            | Tomcat Manager               |                |                       |                           |
| ŝ          | Welcome                      |                |                       |                           |
| Ф          | F                            |                |                       |                           |

Stellen Sie den "Startup type" auf "Automatic" (1) und starten Tomcat (2). Anschließend Beenden Sie die Konfigurations-Konsole (3):

| 🍾 Apache Tomca                        | t 9.0 Tomcat9 Properties                             | $\times$ |
|---------------------------------------|------------------------------------------------------|----------|
| General Log On                        | Logging Java Startup Shutdown                        |          |
| Service Name:                         | Tomcat9                                              |          |
| Display <u>n</u> ame:                 | Apache Tomcat 9.0 Tomcat9                            |          |
| Description:                          | Apache Tomcat 9.0.16 Server - https://tomcat.apach   | e        |
| Path to executab                      | ple:                                                 |          |
| "C:\Program File                      | es\Apache Software Foundation\Tomcat 9.0\bin\TomcatS | ).       |
| Startup type:                         | Automatic 1                                          | /        |
|                                       |                                                      |          |
|                                       |                                                      | -        |
| Service Status:                       | Stopped                                              |          |
| <u>S</u> tart                         | 2 pp <u>P</u> ause <u>R</u> estart                   |          |
| · · · · · · · · · · · · · · · · · · · |                                                      |          |
|                                       |                                                      |          |
|                                       |                                                      |          |
|                                       |                                                      |          |
|                                       |                                                      | /        |

# 

#### Überprüfen der Installation

Zur Überprüfung, ob Tomcat korrekt läuft öffnen Sie in einem Browser auf dem Server die Adresse http://localhost:8080/.

Sie sollten nun die Startseite des Tomcat-Servers angezeigt bekommen:

| Apache Tomcat/9.0.16 ×                                                                                                    |                                                                                                    | - C Search ,O -                                                                                                    | ] 슈 ☆ ፡፡፡ • |
|----------------------------------------------------------------------------------------------------|----------------------------------------------------------------------------------------------------|----------------------------------------------------------------------------------------------------|-------------|
| Home Documentation Configuration                                                                                                    | Examples Wiki Mailing Lists                                                                                                    | Find Help                                                                                                    |             |
| Apache Tomcat/9.0.16                                                                                                    | APACHE SOFTWARE FOUNDATION                                                                                                    |                                                                                                    |             |
| If you're seeing thi                                                                                                    | s, you've successfully installed Tome                                                                                                    | cat. Congratulations!                                                                                                    |             |
| Recommended Re<br>Security Considerat<br>Manager Application<br>Clustering/Session                                                                                                    | ading:<br><u>ions How-To</u><br><u>n How-To</u><br>Replication How-To                                                                                                   | Server Status<br>Manager App<br>Host Manager                                                                                                    |             |
| Developer Quick Start           Tomcat Setup         Realms & A           First Web Application         JDBC Data                                                                                                    | IAA Examples<br>Sources                                                                                                    | Servlet Specifications<br>Tomcat Versions                                                                                                    |             |
| Managing Tomcat<br>For security, access to the <u>manager webapp</u> is<br>restricted. Users are defined in:<br>#CATALINA_HOME/conf/temcat-users.xml<br>in Tomcat 9.0 access to the manager<br>application is split between different users. | Documentation<br><u>Tomcat 9.0 Documentation</u><br><u>Tomcat 9.0 Configuration</u><br><u>Tomcat Wiki</u><br>Find additional important configuration<br>information in: | Getting Help<br><u>FAQ</u> and <u>Mailing Lists</u><br>The following mailing lists are available:<br><u>Immatanaeunce</u><br><u>Immatanaeunce</u><br><u>Immaa</u> |             |
| Read more                                                                                                    | \$CATALINA_HOME/RUNNING.txt                                                                                                    | taglibs-user                                                                                                    |             |

#### Installation der Webapps

Nach erfolgreicher Installation von BlueSpice befolgen Sie bitte folgende weitere Schritte zur Installation der Webservices und Aktivierung der jeweiligen BlueSpice-Erweiterung:

• PDF-Export

#### Nächster Schritt

Haben Sie alle Schritte erfolgreich abgeschlossen können Sie die zuvor heruntergeladene Datei "apache-tomcat-9.0.16.exe" von Ihrer Festplatte löschen und zum nächsten Schritt "Elasticsearch " weiter gehen.